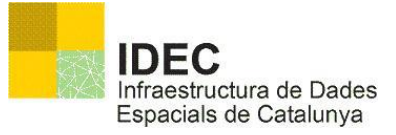

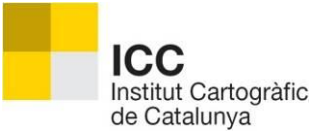

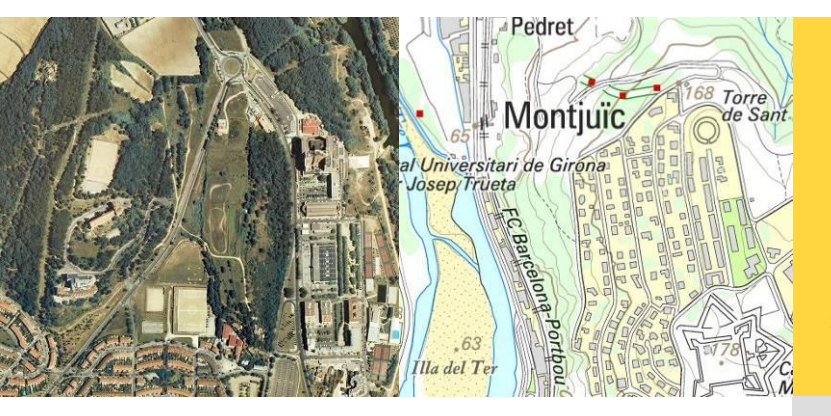

### Centre de Suport IDEC

El catàleg com a servei web

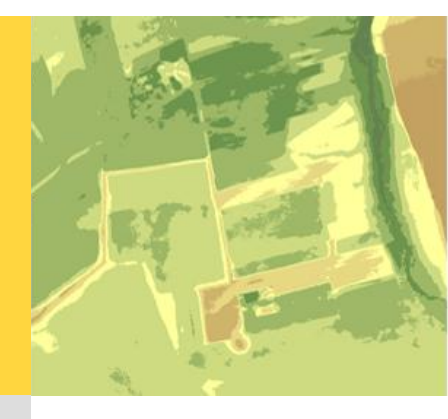

versió 1.1 Juliol 2013

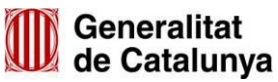

## Històric del document

| Versió | Data       | Autor   | Acció                       |
|--------|------------|---------|-----------------------------|
| 1.0    | 01/07/2012 | CS IDEC | Desenvolupament de la guia. |

## Índex

| 1 Introducció                    | 1 |
|----------------------------------|---|
| 2 Servei OpenSearch              | 1 |
| 3 Servei OGC CSW 2.0.2 (INSPIRE) | 5 |
| 4 El servei CatalogConnector     | 6 |

## Introducció

El catàleg com a servei web significa que les metadades poden ser cercades de forma remota sense la necessitat d'anar a l'aplicació web del mateix. Amb aquesta opció es facilita la consulta de les metadades disponibles.

Així doncs el catàleg pot ser consultat via servei OpenSearch i via OGC CSW

# **2** Servei OpenSearch

OpenSearch és una col·lecció de tecnologies que permet la publicació dels resultats d'una cerca en un format adequat per a la sindicació i agregació. És una manera que permet als llocs web i cercadors publicar els resultats de les cerques en un format estàndard i accessible. (Font: VIKIPÈDIA. *OpenSearch* [en línia].< http://es.wikipedia.org/wiki/OpenSearch>.[Consulta: 3 juliol 2.012]).

Per tant és possible construir aplicacions web que utilitzin el servei de catàleg o simplement agregar el catàleg IDEC dins dels cercadors utilitzats per els navegadors web.

El servei del catàleg IDEC dona resposta en els format HTML, KML i JSON. El format 1 JSON respon al paràmetre de "callback" permetent així la fàcil integració amb altres – aplicacions web.

#### 2.1 Fitxer descriptor

El fitxer descriptor de les capacitats del servei i utilitzats per el navegadors web per implementar les opcions de cerca pot ser trobat a:

http://catalegidec.icc.cat/SDIExplorer/OpenSearchDescriptionTemplate.xml

<?xml version="1.0" encoding="utf-8"?> <OpenSearchDescription xmlns="http://a9.com/-/spec/opensearch/1.1/" xmlns:geo="http://a9.com/-/opensearch/extensions/geo/1.0/"> <ShortName>Catalogue IDEC</ShortName> <Description>ldec Search Catalogue</Description> <Tags>SDI</Tags> <Contact>idec@icc.cat</Contact> <SyndicationRight>open</SyndicationRight> <AdultContent>false</AdultContent> <Image height="16" width="16" type="image/x-icon"> http://www.geoportal-idec.net/geoportal/cat/images/favicon.ico</Image> <Image height="72" width="190" type="image/png"> http://www.geoportal-idec.cat/geoportal/cat/images/favicon.ico</Image> <OutputEncoding>UTF-8</OutputEncoding> <InputEncoding>UTF-8</InputEncoding> <Url type="application/vnd.google-earth.kml+xml"

template="http://catalegidec.icc.cat/SDIExplorer/catalegIDECv4.jsp?Request=GetRecords& ;q={searchTerms}&sEcho={startPage?}&iDisplayLength={count?}&bbox={geo: box?}&lang={language}&format=kml" />

<Url type="application/json"

template="http://catalegidec.icc.cat/SDIExplorer/catalegIDECv4.jsp?Request=GetRecords&amp ;q={searchTerms}&sEcho={startPage?}&iDisplayLength={count?}&bbox={geo: box?}&lang={language}&format=json" />

<Url type="text/html"

template="http://catalegidec.icc.cat/SDIExplorer/cercaCataleg.jsp?q={searchTerms}&bbox ={geo:box?}&lang={language}" />

<LongName>http//www.geoportal.idec.cat</LongName> <Query role="example" searchTerms="Planejament" geo:box="1,40,3,42" /> <Attribution>Infraestructura de Dades Espacials de Catalunya IDEC</Attribution> </OpenSearchDescription>

#### 2.2 Paràmetres OpenSearch

Notar que per la resposta amb format HTML l'adreça i paràmetres de consulta són els mateixos que els descrites en el document "Cerques parametritzades"".

Per a respostes de tipus KML i JSON la url de consulta és:

http://catalegidec.icc.cat/SDIExplorer/catalegIDECv4.jsp?

El possibles paràmetres són:

| Paràmetre      | Valors                                                                                          |  |  |
|----------------|-------------------------------------------------------------------------------------------------|--|--|
| Request        | GetRecords                                                                                      |  |  |
| q              | Text lliure<br>Exemple: q= <i>Pals</i>                                                          |  |  |
| bbox           | Caixa de coordenades<br>expressada amb Latitud Longitud<br>WGS84<br>Exemple: bbox=3,41,3.5,41.5 |  |  |
| iDisplayLength | Número de resultats en la<br>resposta                                                           |  |  |
| sEcho          | Número pàgina                                                                                   |  |  |

|          | ldioma<br>metadades:Català,Castellà,<br>Anglès   |  |  |
|----------|--------------------------------------------------|--|--|
| lang     | ca_ES<br>es_ES<br>en_UK                          |  |  |
| format   | JSON o KML                                       |  |  |
| callback | Nom de funció, només vàlid per<br>el format JSON |  |  |

Exemple petició, per obtenir resultats sobre planejament amb format JSON

http://catalegidec.icc.cat/SDIExplorer/catalegIDECv4.jsp?Request=GetRecords&q=Pla nejament&iDisplayLength=10&sEcho=1&format=JSON&lang=ca\_ES

Exemple resposta JOSN

```
{
"sEcho": 1,
"iTotalRecords": 768,
"iTotalDisplayRecords": 10,
"aaData": [
    {
        "TITOL": "217B",
        "DESCRIPCIO": "Cartografia digital de base a escala 1:500 de la ciutat de Terrassa",
        "ORGANITZAC": "Ajuntament de Terrassa",
        "IDARXIU": "{9FAA5E09-BFA0-46BE-A1C2-9F41AC9FAB7B}_6800000_full147_ca",
        "URN": "urn:uuid:c7384c6d-b58b-11dd-86f5-cd2272cddaf7",
        "XMIN": "2.04321",
        "YMIN": "41.54696",
        "XMAX: "2.04804",
        "YMAX: "41.54925",
        "ESCALA": "500",
        "CONJUNT": "Dataset"
        },
```

#### 2.3 Com accedir directament a la metadada

Utilitzant els camps URN, CONJUNT és possible accedir a la metadada

Exemple petició metadada amb HTML

http://catalegidec.icc.cat/SDIExplorer/metadata.jsp?lang=es\_ES&conjunt=Dataset&urn =urn:uuid:c05ac7a1-c206-11dd-a163-93e1012639fb&

Exemple petició metadada amb XML

http://catalegidec.icc.cat/SDIExplorer/metadata.jsp?lang=es\_ES&conjunt=Dataset&urn =urn:uuid:c05ac7a1-c206-11dd-a163-93e1012639fb&format=XML 3

#### 2.4 Com afegir el catàleg IDEC en el cercador web

Un cop hem accedit a la pàgina principal del catàleg

http://catalegidec.icc.cat/SDIExplorer/cercaCataleg.jsp

Cal anar a l'apartat de cerca del navegador i afegir "IDEC CATALEG", tal i com mostra la il·lustració 1:

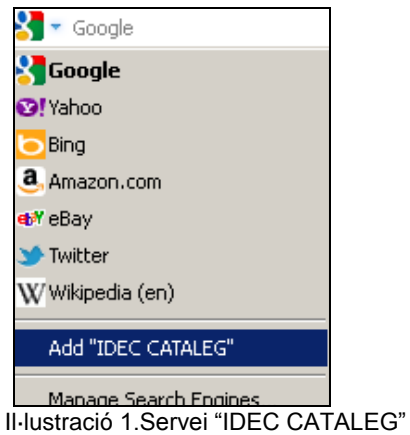

Llavors podem utilitzar sempre, encara que no estiguem dins de la pàgina web del catàleg IDEC, la finestra de cerca del navegador per veure els resultats del catàleg IDEC.

| Relly Radar - Insig. 👝                                     | Blog IDEE 🚡 Stestigen org 🚡 Programmablerweb 🚡 It's All About Data 🚡 GEsuser GIS and Loca. 💽 GIS & Chips                                                                                                    | GEODATA POLIC                                                                                  | and skar og                |
|------------------------------------------------------------|----------------------------------------------------------------------------------------------------|------------------------------------------------------------------------------------------------|----------------------------|
| text Ci                                                    | = I 18 Q <sub>.cost</sub>                                                                                                    | RSS Serveis WHS Serveis WMS. 🖾 Sugae                                                           | riments, 🤷 Auda, Versiói   |
| IDEC<br>Infraretructure de Dates<br>Especielo de Catelonye | Tot Dades Serveis limatges Sensors<br>ORE: // / Manuscer servei<br>Cerca altres catàleas -<br>Cerca altres catàleas -                                                                                                    | Ceruse                                                                                         |                            |
| Piltrar resultate per:                                     | Tobader 3,982 (1 a 25) Exporter 🗐 🔂 Tata els resultats (2982)                                                                                                    | Cerca espácial: An a concerción concernit, Ano cile colon el<br>Interneziste poliny al major 👌 | tert fluentet en fré ester |
| Test Hure                                                  | Poliganis de construcció generals 1500 -[Dataset]<br>Matasiala mutatis y Matasiala constita y Encostita y Jannua                                                                                                    | -Jallús Cu                                                                                     |                            |
|                                                            | Mapa de capacitat del Vallès Griental i Vallès Occidental (contaminant CO) -[Dotore]<br>Ottolesia unitatis (bitalesia consista y toxoniar y toxoniar y                                                                                                    | A THE MADE OF                                                                                  | Fruito                     |
|                                                            | Texts de les vies urbanes 1:300 -(Dutanet)<br>Metadola reduide (Metadolo concieta y Provide y Zoen a                                                                                                    | Sant Joan                                                                                      |                            |
|                                                            | Poligons de construcció 1/500 -[Datast]<br>1 1 1 1 1 1 1 1 1 1 1 1 1 1 1 1 1 1 1                                                                                                     | THE AND                                                                                        |                            |
|                                                            | Nimeros postals 1:500 - [Delaws1]<br>Mesodada melikita (Mesodada concetta ji Novelde ji Zoon a                                                                                                    | Maryneson C                                                                                    | A CAR                      |
|                                                            | * Wes de comunicació 1/500 -{[0xtost]           * [           * [           * des atalas relatis produkta providera planomiera planomiera pla                                                                                                    |                                                                                                | el F                       |
|                                                            | Limits de construccione que formen polígions 1:500 - [Dataus]<br>dezadada recluitas (Matadada concleta ( Novendez ( Zoon a                                                                                                    | dida Caste leali                                                                               |                            |
|                                                            | Vegetació i uses del sil 1.500 -[Datast]<br>Matadata ministra platadata constitu planantes planantes planattes planantes planantes planantes planantes planant | Kas <sup>re</sup> Pir Kas<br>Free de Dalta<br>Ca l'Estave                                      | -A Sant V                  |
|                                                            | Pulignes de construcció per lipus 1:500 -{Cutant]                                                                                                    | Dades Serveis Imatges S                                                                        | ensons                     |
|                                                            | Waare 25 💌 resubsts                                                                                                    |                                                                                                |                            |

Il·lustració2. Exemple cerca "Manresa".

4

# **3** Servei OGC CSW 2.0.2 APISO (INSPIRE)

El catàleg IDEC també compleix els estàndards d'OGC referents a la interrogació de catàlegs així com els requeriments de la normativa INSPIRE referent als serveis de descobriment.

L'adreça és :

http://catalegidec.icc.cat/idec\_cataleg/csw\_inspire/service?

Podeu trobar exemple avançats a:

http://catalegidec.icc.cat/idec\_cataleg/tester

5

# **4** El servei CatalogConnector

El catàleg IDEC permet connectar amb altres catàlegs que contenen informació rellevant sobre Catalunya (veure il·lustració 3).

| Inici 🔒                |                                                                 | 🔳 💶 🗱 🛛 🙆 <u>GeoRSS Serveis</u> )                                            | <u>WMS</u> 😂 KML Serveis W                                                    | MS_ ⊠ <u>Suqqeriments</u>                          |
|------------------------|-----------------------------------------------------------------|------------------------------------------------------------------------------|-------------------------------------------------------------------------------|----------------------------------------------------|
| IDEC                   | Tot Dades Serveis Imatges ON: (Ex.Vic)                          | Sensors<br>QUĂ^: (Ex:Planejament o WMS)                                      | Cercar                                                                        | ewewe                                              |
| Espacials de Catalunya | <u>Cerca per organisme</u> <del>v</del>                         | Cerca altres catàlegs                                                        | talunya                                                                       |                                                    |
| Filtrar resultats per: | IDEC CIDPORTAL                                                  | (IDEC) Ajuntament de Barcelona (BCN) Ajuntament Sant Curat del Vallès (AJECH | Per a cercar informa-<br>1 mapa                                               | ció, feu clic sobre el punt aproximat en què esteu |
|                        | Trobades 465 (1 a 25)                                           | Instituto Geográfico Nacional (IGN)     IDE Andorra (IDEAnd)                 | in the second                                                                 | Puigsscalm<br>15154 Banyoles                       |
|                        | WORLDVIEW 2 SOURCE 2010-05-20111:03:02                          | DE Ministerio de Agricultura, Alimentació<br>Medio Ambiente (MAGRAMA)        | n y<br>Prais<br>de Lupanès                                                    | Alforello Pente de Suscieda Olivona                |
|                        | WORLDVIEW 2 SOURCE 2010-05-20T11:03:01                          | Community Image Data Portal (CIDPORT<br>European Environment Agency (EEA)    | AL)                                                                           | Angles la Bis<br>d'Empo                            |
|                        | <u>Metadada   Zoom a</u><br>GeoEye 1 SOURCE 2010-06-03T11:02:01 |                                                                              | Moa                                                                           | a de Vic Santa Coloma a Jagost                     |
|                        | <u>Metadada j Zoom a</u>                                        |                                                                              | Manresa                                                                       | A MONTSENY Hostalic                                |
|                        | GeoEye 1 SOURCE 2010-06-22T10:53:00                             |                                                                              | SANT LLORENÇ                                                                  | la Garriga                                         |
|                        | SPOT 3 RAW 1996-05-04T10:50:36                                  | CONTROL OF                                                                   | Terrassa Sabadeli                                                             | Calella<br>Arenys de Mar<br>Mataró                 |
|                        | SPOT 2 ORTHO 2005-11-24T10:59:14                                | um                                                                           | Sama Coloma<br>de Gamenat                                                     | Badalona                                           |
|                        | <u>Metadada   Zoom a</u><br>SPOT 4 ORTHO 2010-04-05T10:22:14    | P                                                                            | de Liot regat<br>Sart Bold<br>de Liot regat<br>de Liot regat<br>de Liot regat | P P                                                |
|                        | Metadada   Zoom a                                               |                                                                              | DE GARRA                                                                      | AN                                                 |
|                        | Metadada j Zoom a                                               | Vianov                                                                       |                                                                               | Font Institut Cartogràfic de Catalunya             |
|                        | Veure 25 💌 resultats                                            | ≤ 1 2 3 4 5 ≥ ≥≥                                                             | Dades Se                                                                      | erveis Imatges Sensors                             |
|                        |                                                                 |                                                                              |                                                                               |                                                    |

Il·lustració3. Exemple connexió .

Per poder realitzar les connexions el catàleg IDEC utilitza un programari lliure anomenat "CatalogConnector". Aquest programari permet interrogar remotament catàlegs estàndards OGC via OpenSearch o CSW.

CatalogConnector ha estat inicialment desenvolupat per el CS IDEC i es pot trobar més informació sobre el seu funcionament i codi a les següents adreces web:

http://www.geoportal-idec.cat/geoportal/cat/geoserveis/ogc-csw/

http://catalegidec.icc.cat/catalogConnector

http://sourceforge.net/projects/catalogconnecto/